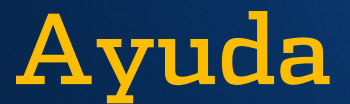

Observa que en la parte superior se encuentra un signo de interrogación que refiere a Ayuda.

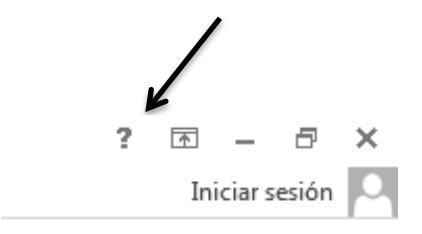

También se puede utilizar la tecla **F1** y aparecerá la siguiente ventana:

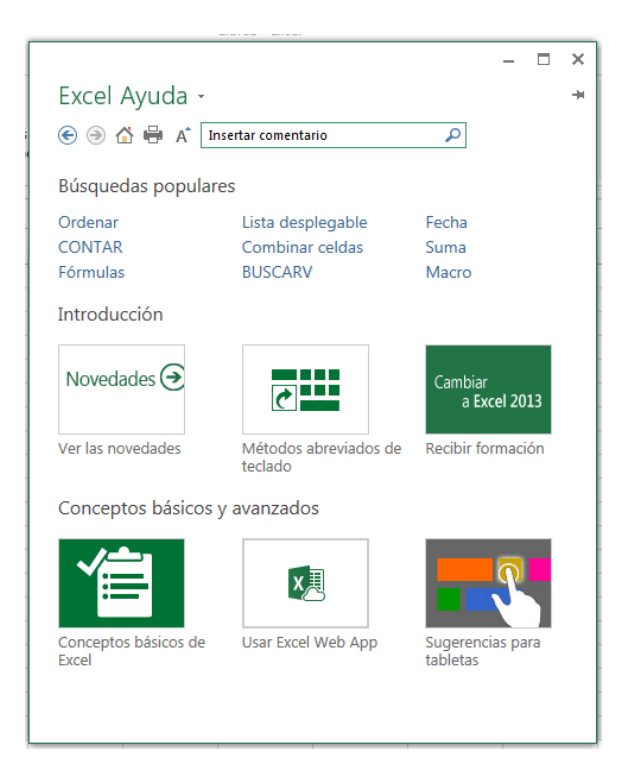

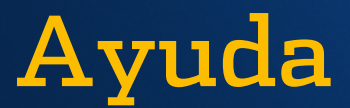

## ¿CÓMO ENCONTRAR AYUDA SOBRE UN TEMA?

Sigue las siguientes instrucciones:

Supongamos que queremos saber cómo **Insertar un comentario** en una celda de la Hoja de cálculo.

Damos clic al signo de **AYUDA** (?) y aparece la ventana que está en la parte superior llamada **Excel ayuda.** 

Al darle clic a la lupa de búsqueda, aparecerá la siguiente ventana:

Tu consulta queda resuelta y aparecen los pasos de cómo agregar un **Comentario.** 

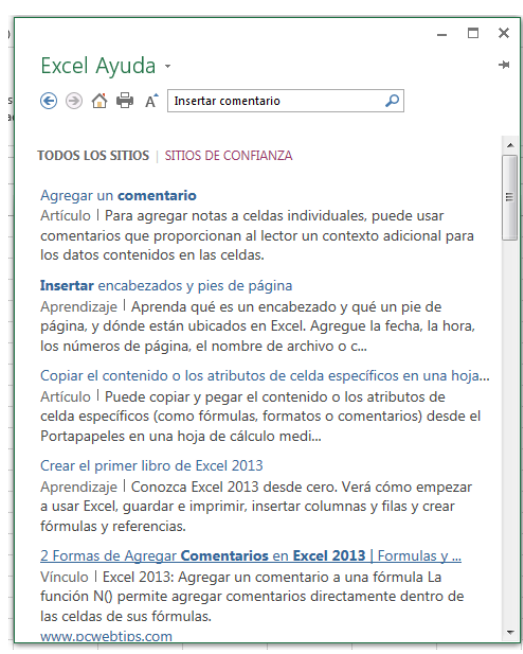

¿Sabes cómo ampliar la vista de tu pantalla?

## La respuesta está en la Barra de Vistas y con la Herramienta de ZOOM.

Se localizan diferentes vistas del Libro.

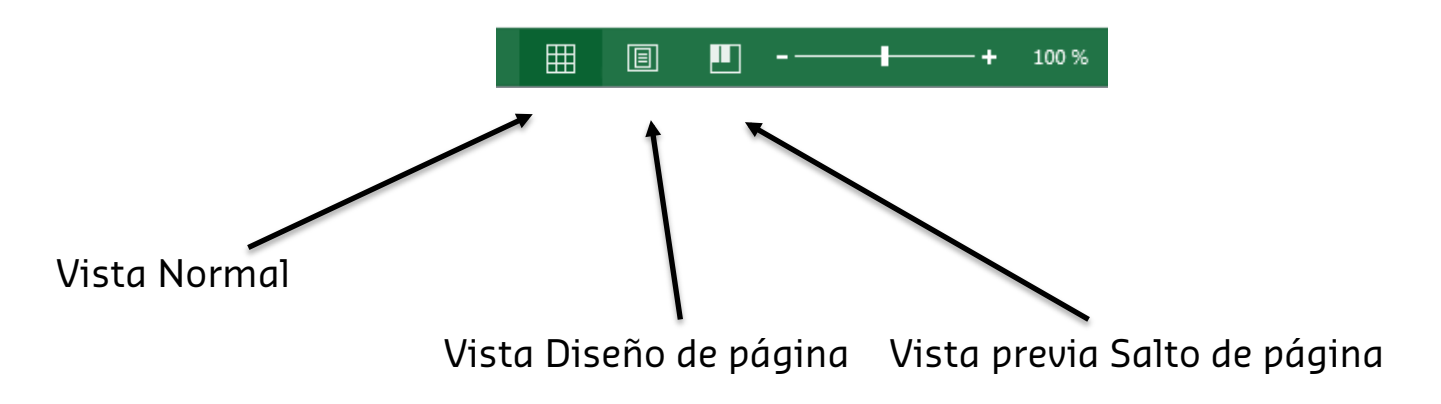

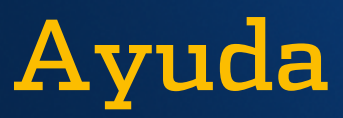

## **Referencia**:

Elaborado por Rodríguez Garza, Ma. de la Luz, 2014, Informática II, Unidad I, Ayuda, Catedrático de la Facultad de Mercadotecnia de la Universidad Autónoma de Coahuila